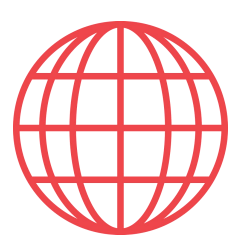

# Check-in online de Partee

En la modalidad de check-in online de Partee, los huéspedes introducen sus datos personales y firman sobre las pantallas de sus teléfonos móviles o tablets antes de viajar, durante el viaje, o a la llegada al establecimiento.

Es el mecanismo recomendado por el Ministerio de Turismo en esta época post Covid-19, y el más cómodo tanto para los gestores del establecimiento como para los huéspedes.

El funcionamiento es muy sencillo:

- 1 El huésped recibe un hiperenlace por correo electrónico, Whatsapp, etc.
- 2 Al pulsar en el hiperenlace se le muestra una ventana de Partee
- 3 Cubre con sus datos personales
- 4 Opcionalmente fotografía su documento de identidad o pasaporte
- 5 Firma sobre la pantalla con su dedo o con un puntero

Listo! No es necesario realizar ninguna captura de datos a la llegada al establecimiento. El día de la entrada, solo tendrás que "Finalizar" (indicar a Partee que los huéspedes ya han entrado), para que Partee genere los partes de entrada de viajeros (fichas policiales) y realice el envío al cuerpo policial correspondiente.

### Existen dos modalidades de check-in online en Partee

Check-in online por

2

**Check-in online** 

### reserva

Partee genera un hiperenlace (enlace de check-in online) diferente y único para cada reserva

Existen 4 modos diferentes de crear un enlace de check-in online por reserva

### universal

Partee asigna un hiperenlace único a cada establecimiento (hotel, hostal, ..., vivienda de uso turístico), y todos los huéspedes de todas las reservas usan el mismo enlace de check-in online universal

### En sucesivas páginas de este documento te mostramos:

- Pág. 2 Cómo activar, configurar y usar el check-in online universal
- Pág. 3 Mencionamos los diferentes modos de crear un check-in online por reserva
- Pág. 4 Cómo crear check-ins online automáticamente mediante calendarios iCal
- Pág. 5 Cómo crear check-ins online introduciendo reservas manualmente
- Pág. 6 Cómo crear check-ins online mediante el botón "Nuevo check-in online"
- Pág. 7 Cómo estar al día de los huéspedes que cubren los check-in online
- Pág. 8 Cómo reeenviar check-ins online
- Pág. 9 Cómo finalizar check-ins online (Crear los partes y notificar a autoridades)
- Pág. 10 Cómo eliminar check-ins online erróneos o de reservas anualadas

### ¿Check-in online por reserva o check-in online universal?

Deberías elegir entre una de las dos modalidades, aunque puedes usar ambas si lo haces de un modo en el que un mismo huésped no reciba un enlace de check-in online por reserva, y un enlace de check-in online universal. Aunque no pasaría nada grave, sería deseable que no suceda

El check-in online universal, al ser un enlace único y fijo por cada establecimiento turístico configurado en Partee, podrás incluirlo en:

 >> La plantilla de mensaje de confirmación o de instrucciones que automáticamente le envías al huésped tras la reserva (Booking, Expedia, Email, WhatsApp, etc.)
 >> Tu propia web, si dispones de ella
 >> Incluso en el propio establecimiento impreso en un código QR

La desventaja del check-in online universal es que no dispone de información de la reserva, salvo que completes el enlace (ver información en la página correspondiente de este documento), por lo que se le pedirá al huésped que indique las fechas de entrada y salida, y el código de reserva, o el DNI del responsble de la reserva. En el caso del checkin online por reserva, Partee ya dispone de esta información, por lo que solo captará de los huéspedes, los datos necesarios para realizar el registro

### PARTEE - Partes de viajeros y notificación a Guardia Civil, Policía, Mossos y Ertzaintza en segundos

Y no te pierdas el resto de funcionalidades de Partee:

- Check-in presencial con/sin lectura de documentos de identidad o pasaportes

- Creación de documento o contrato de admisión/información/entrada

¿Quieres saber más información u obtener más detalles? ¡Excelente!

> Pruébalo Gratis www.partee.es

Partee

www.partee.es

Te ayudamos en:

soporte@partee.es

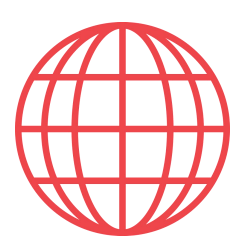

# **Check-in online universal**

Una alternativa al check-in online por reserva de Partee, que te permite insertar el hiperenlace en las plantillas de mensajes que envías a tus huéspedes, pegarlo en tu web, o incluso disponer de un código QR en el propio establecimiento.

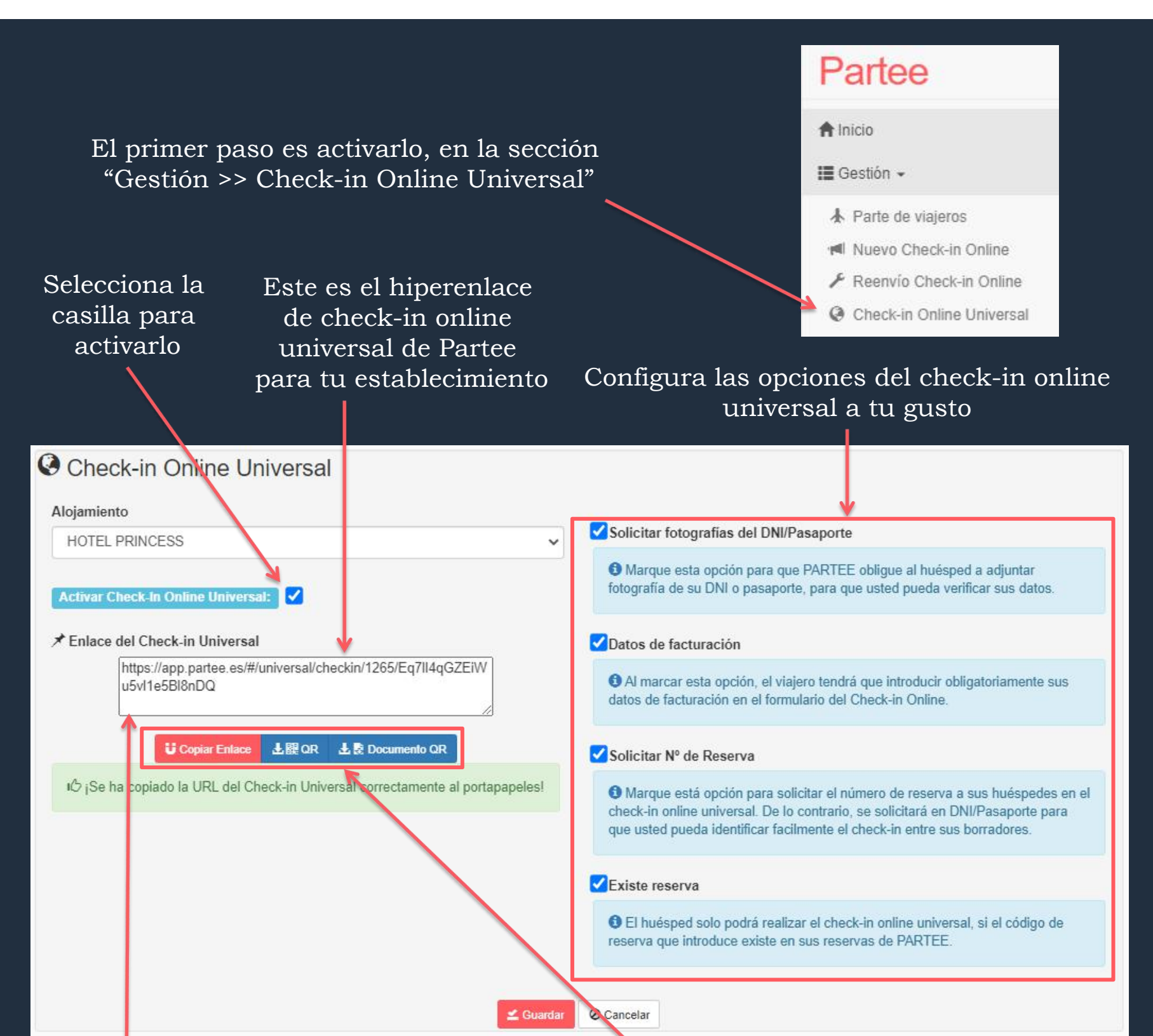

Puedes copiarlo para pegarlo en tus plantillas (Booking, etc), o en tu web. También puedes descargate el enlace en formato QR, o un PDF para imprimir con el QR

Si quieres que el huésped realice el check-in sin disponer de una reserva – previa, "**desmarca**" esta opción

Si marcas esta casilla, Partee solo permitirá realizar el check-in online a aquellos huéspedes "cuya reserva esté previamente importada en Partee". Se recomienda "no marcarla"

#### ✓ Solicitar № de Reserva

Marque está opción para solicitar el número de reserva a sus huéspedes en el check-in online universal. De lo contrario, se solicitará en DNI/Pasaporte para que usted pueda identificar facilmente el check-in entre sus borradores.

#### Existe reserva

El huésped solo podrá realizar el check-in online universal, si el código de reserva que introduce existe en sus reservas de PARTEE.

Si no marcas la opción, Partee aprovechará el check-in online realizado por el huésped para importar la reserva a Partee, que aparecerá en tu listado (Menú >> Reservas >> Reservas)

Cuando tus huéspedes pulsen el enlace, accederán a la web de check-in online universal de tu establecimiento en Partee, donde podrán realizar el check-in fácilmente

| Nombre de tu<br>establecimiento<br>Tu logo                                                                         |                               | CHECK-INTONLINE UNIVERSAL<br>A HOTEL PRINCESS<br>Partee                                                                                                    |  |  |  |  |  |  |
|----------------------------------------------------------------------------------------------------|-------------------------------|----------------------------------------------------------------------------------------------------|--|--|--|--|--|--|
| Salagoián da                                                                                                    | Idio                          | ma                                                                                                    |  |  |  |  |  |  |
|                                                                                                    | Español                       |                                                                                                    |  |  |  |  |  |  |
| Iuloma                                                                                                    | Código de Reserva             |                                                                                                    |  |  |  |  |  |  |
|                                                                                                    | •                             | Código de Reserva                                                                                                    |  |  |  |  |  |  |
|                                                                                                    | Fecha check-in                |                                                                                                    |  |  |  |  |  |  |
|                                                                                                    | 2020 06 18                    |                                                                                                    |  |  |  |  |  |  |
|                                                                                                    | Fecha check-out               |                                                                                                    |  |  |  |  |  |  |
|                                                                                                    | 2020 06 19                    |                                                                                                    |  |  |  |  |  |  |
|                                                                                                    |                               | > Siguiente 🖉 Salir                                                                                                    |  |  |  |  |  |  |
| El código de reserva, la<br>de salida, serán cubiert<br>automáticamente si aña<br>como query params en<br>Ejemplo: | fech<br>as p<br>ades<br>el ei | ha de entrada, y la fecha<br>or Partee<br>los siguientes valores<br>hlace de check-in online                                                                                                    |  |  |  |  |  |  |
|                                                                                                    | o nt                          | $b_{0} = c_{0} / f_{1} / c_{1} / c_{1} / c_{2} / c_{1} / c_{1} / c_{1} / c_{1} / c_{1} / c_{1} / c_{1} / c_{1} / c_{2} / c_{1} / c_{1} / c_{2} / c_{2} / c_{1} / c_{2} / c_{2$ |  |  |  |  |  |  |

kRn?reservation=u56fd-gttddr-55634dd&idate=2020-09-12&odate=2020-09-19

Cuando el huésped pulse "Siguiente", accederá al formulario de check-in online de Partee, para que fácilmente cubra con sus datos personales y firme con su dedo sobre la pantalla de su dispositivo móvil

PARTEE - Partes de viajeros y notificación a Guardia Civil, Policía, Mossos y Ertzaintza en segundos

Y no te pierdas el resto de funcionalidades de Partee:

- Check-in presencial con/sin lectura de documentos de identidad o pasaportes

- Creación de documento o contrato de admisión/información/entrada

¿Quieres saber más información u obtener más detalles? ¡Excelente!

> Pruébalo Gratis www.partee.es

# Partee

PARTEE.ES soporte@partee.es

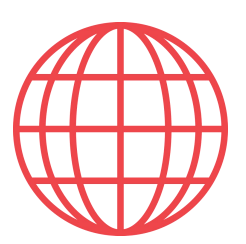

# Check-in online por reserva

Te mencionamos en esta página las diferentes formas de crear "un check-in online por reserva" en Partee. En sucesivas páginas te indicaremos los detalles de cada opción.

| Cal de tus OTAs, Channels,<br>etc. (Menú >> Reservas >><br>moortar Calendarios)                                                                                                    |    |   |                                                                                                    |                                                                                                    |
|----------------------------------------------------------------------------------------------------|----|---|----------------------------------------------------------------------------------------------------|----------------------------------------------------------------------------------------------------|
| Importar calendarios                                                                                                    |    |   | Imp                                                                                                    | portando manualmente                                                                                                    |
| 2                                                                                                    |    |   | la r<br>Res                                                                                                    | eserva (Menú >>                                                                                                    |
| Alojamiento                                                                                                    |    | 2 |                                                                                                    | ervus // Reservus                                                                                                    |
| El Galeón 🗸                                                                                                    |    |   | Nu                                                                                                    | ieva reserva                                                                                                    |
| Origen del calendario                                                                                                    |    |   | Ch                                                                                                    | eck-in and check-out                                                                                                    |
| BOOKING                                                                                                    |    |   | 20                                                                                                    | 021 07 01 🗰 2021 07 08 🗯                                                                                                    |
| Introduce la dirección del calendario                                                                                                    |    |   |                                                                                                    | and the second second sec |
| Introduce la dirección del calendario                                                                                                    |    |   | 1                                                                                                    | Nombre y apellido(s)                                                                                                    |
| Check-in online automático?                                                                                                    |    |   | 0                                                                                                    | PARTEE, Airbnb, Booking,                                                                                                    |
|                                                                                                    |    |   | •                                                                                                    | Código de reserva                                                                                                    |
| Solicitar fotografías del DNI/Pasaporte                                                                                                    |    |   | @                                                                                                    | email del huésped                                                                                                    |
| Datos de facturación                                                                                                    |    |   | 70                                                                                                    | Teléfono del huèsped                                                                                                    |
| ± Importar                                                                                                    |    |   | 41                                                                                                    | Adultos                                                                                                    |
| ee automáticamente, descargará tu                                                                                                    | 19 |   |                                                                                                    | Niños                                                                                                    |
| vas reservas 4 veces al día, y genera                                                                                                    | rá |   | -                                                                                                    | Descripción                                                                                                    |
| página                                                                                                    |    |   |                                                                                                    | <b>±</b> Guardar Cancelar                                                                                                    |
| I <sup>™</sup> Check-in previstos(Hoy) 2<br>+ ★ Nuevo Parte de Viajeros                                                                                                    |    |   | Canal: PAK<br>Codigo: HG<br>Huèsped: Hi                                                                                                    | TEE_API<br>JD3322DFFJ<br>Irek Nallakren                                                                                                    |
| Mis Reservas  Mievo Check-in Online  Nuevo Check-in Online  Li Galeón                                                                                                    |    |   | Partee lo<br>podrás p<br>en Whats<br>Partee lo<br>podrás p                                                                                                    | anallakren@gmail.com<br>r fotografías del DNI/Pasaporte<br>papeles A e-mail A Whatsapp<br>copiará al portapapeles, y<br>egarlo en un e-mail, un cha<br>sApp, o en lo que quieras<br>enviará por e-mail al huésp<br>lano, inglés, alemán, francé                                                                                                    |
| Mis Reservas  Mis Reservas  Muevo Check-in Online  Nuevo Check-in Online  LI Galeón  Quieres asociar el check-in online a una reserva?  Sí No                                                                                                    |    |   | email: hirek                                                                                                    | Anallakren@gmail.com<br>r fotografías del DNI/Pasaporte<br>papeles ▲ e-mail → Whatsapp<br>copiará al portapapeles, y<br>egarlo en un e-mail, un cha<br>sApp, o en lo que quieras<br>enviará por e-mail al huésp<br>lano, inglés, alemán, francé<br>pre disponible) Podrás envia<br>sApp o cualquier opción de<br>ir" de tu dispositivo                                                                                                    |
| Mis Reservas  Mierce Check-in Online  Nuevo Check-in Online  Alojamiento  El Galeón  Quieres asociar el check-in online a una reserva?  Si No  Fecha de entrada                                                                                                    |    |   | email: hirek                                                                                                    | Anallakren@gmail.com<br>fotografías del DNI/Pasaporte<br>papeles Ae-mail Whatsapp.<br>copiará al portapapeles, y<br>egarlo en un e-mail, un cha<br>sApp, o en o que quieras<br>enviará por e-mail al huésp<br>lano, inglés, alemán, francé<br>s<br>pre disponible) Podrás envia<br>sApp o cualquier opción de<br>ir" de tu dispositivo<br>a de uso de "gestión de reserva                                                                                                    |
| Mis Reservas  Mie Nuevo Check-in Online  Nuevo Check-in Online  Alojamiento  El Galeón  Quieres asociar el check-in online a una reserva?  Si No  Fecha de entrada  2021 07 01                                                                                                    |    |   | email: hirek                                                                                                    | Anallakren@gmail.com<br>fotografías del DNI/Pasaporte<br>papeles de e-mail de un e-mail, un cha<br>sApp, o en lo que quieras<br>enviará por e-mail al huésp<br>lano, inglés, alemán, francé<br>s<br>pre disponible) Podrás envia<br>sApp o cualquier opción de<br>ir" de tu dispositivo<br>a de uso de "gestión de reserva<br>mación detallada                                                                                                    |
| Mis Reservas<br>Mis Reservas<br>Muevo Check-in Online<br>Alojamiento<br>El Galeón<br>Sí O<br>Fecha de entrada<br>2021 07 01<br>E-mail del huésped                                                                                                    |    |   | email: hirek                                                                                                    | Anallakren@gmail.com<br>fotografías del DNI/Pasaporte<br>apeles A e-mail Whatsapp,<br>copiará al portapapeles, y<br>egarlo en un e-mail, un cha<br>sApp, o en lo que quieras<br>enviará por e-mail al huésp<br>lano, inglés, alemán, francé<br>s<br>pre disponible) Podrás envia<br>sApp o cualquier opción de<br>ir" de tu dispositivo<br>a de uso de "gestión de reserva<br>mación detallada                                                                                                    |
| Mis Reservas<br>Mie Nuevo Check-in Online<br>Nuevo Check-in Online<br>Alojamiento<br>El Galeón<br>El Galeón<br>Guieres asociar el check-in online a<br>una reserva?<br>Sí No<br>Fecha de entrada<br>2021 07 01<br>E-mail del huésped<br>hirek.nallakre@gmail.com                                                                                                    |    |   | email: hirek                                                                                                    | Anallakren@gmail.com<br>r fotografías del DNI/Pasaporte<br>apeles A e-mail Whatsapp.<br>copiará al portapapeles, y<br>egarlo en un e-mail, un cha<br>sApp, o en o que quieras<br>enviará por e-mail al huésp<br>lano, inglés, alemán, francé<br>pre disponible) Podrás envia<br>sApp o cualquier opción de<br>ir" de tu dispositivo<br>a de uso de "gestión de reserva<br>mación detallada                                                                                                    |
| Mis Reservas                                                                                                    |    |   | email: hirek                                                                                                    | Anallakren@gmail.com<br>fotografías del DNI/Pasaporte<br>apeles Ae-mail Autsapp.<br>copiará al portapapeles, y<br>egarlo en un e-mail, un cha<br>sApp, o en o que quieras<br>enviará por e-mail al huésp<br>lano, inglés, alemán, francé<br>s<br>pre disponible) Podrás envia<br>sApp o cualquier opción de<br>ir" de tu dispositivo<br>a de uso de "gestión de reserva<br>mación detallada                                                                                                    |
| Mis Reservas                                                                                                    |    |   | Imail:       hirek         Solicitat       Solicitat         Imail:       Nontrol         Imail:       Nontrol         Imail:       Nontro         Imail:       Nontro<                                                                                                    | Anallakren@gmail.com<br>r fotografías del DNI/Pasaporte<br>apeles Ae-mail Autorpapeles, y<br>ecopiará al portapapeles, y<br>egarlo en un e-mail, un cha<br>sApp, o en lo que quieras<br>enviará por e-mail al huésp<br>lano, inglés, alemán, francé<br>s<br>pre disponible) Podrás envia<br>sApp o cualquier opción de<br>ir" de tu dispositivo<br>a de uso de "gestión de reservas<br>mación detallada                                                                                                    |
| Image: Image: Imag |    | 4 | email:       hirek         Solicitat       Solicitat         U Portat       Partee lo         podrás p       en Whats         Partee lo       en castel         portugué       (No siem)         (No siem)       por What         "compart       Lee la guía         para infort       Desda         Desda       Nentat         Pulsar       Column                                                                                                    | Anallakren@gmail.com<br>r fotografías del DNI/Pasaporte<br>apeles A e-mail A Whatsapp<br>copiará al portapapeles, y<br>egarlo en un e-mail, un cha<br>sApp, o en lo que quieras<br>enviará por e-mail al huésp<br>lano, inglés, alemán, francé<br>s<br>pre disponible) Podrás envia<br>sApp o cualquier opción de<br>ir" de tu dispositivo<br>a de uso de "gestión de reserva<br>mación detallada<br>el listado de reservas<br>>> Reservas >> Reservas<br>b >> Reservas >> Reservas<br>ado el botón "Crear" en<br>ana Check-in-Online.                                                                                                    |
| Image: Mis Reservas   Image: Mis Reservas   Image: Mis Reservas   Image: Mis Reservas   Image: Mis Reservas   Alojamiento   El Galegn   Image: Galegn   Image: Galegn   Imag                                                                                                    |    |   | email:       hirek         Solicitat       Solicitat         U Portation       Partee log         podrás pen Whats       Partee log         Partee log       en Whats         Partee log       en whats         Image: Solicitation of the second second se | Anallakren@gmail.com                                                                                                    |

| -    | <b>~</b> |      | - D | -  |     |
|------|----------|------|-----|----|-----|
| 1.01 | ы        | 20.0 | 1.1 | 65 | e 1 |

online

Check-in Check-in

Check-out

Registros Reserva

email

tlf

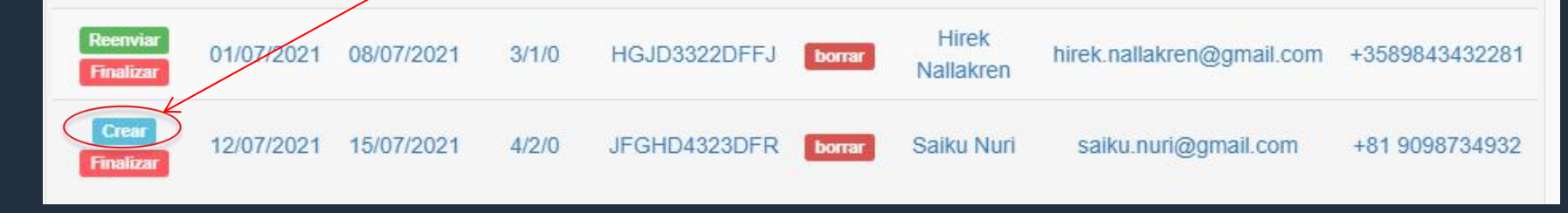

PARTEE - Partes de viajeros y notificación a Guardia Civil, Policía, Mossos y Ertzaintza en segundos

Y no te pierdas el resto de funcionalidades de Partee:

- Check-in presencial con/sin lectura de documentos de identidad o pasaportes

- Creación de documento o contrato de admisión/información/entrada

¿Quieres saber más información u obtener más detalles? ¡Excelente!

> Pruébalo Gratis www.partee.es

# Partee

PARTEE.ES soporte@partee.es

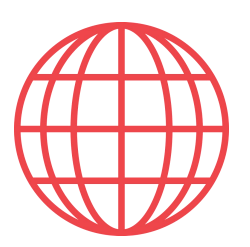

### **Check-in online por reserva** Opción 1: Importación de calendarios

Te explicamos cómo configurar Partee para importar automáticamente tus reservas desde los calendarios iCal de los canales más usados (Booking, ...), y generar y enviar automáticamente el enlace de check-in online al huésped responsable de cada reserva

Partee importará tus reservas automáticamente, y si así lo deseas, podrá generar y enviar a los huéspedes el enlace de check-in online con cada nueva reserva

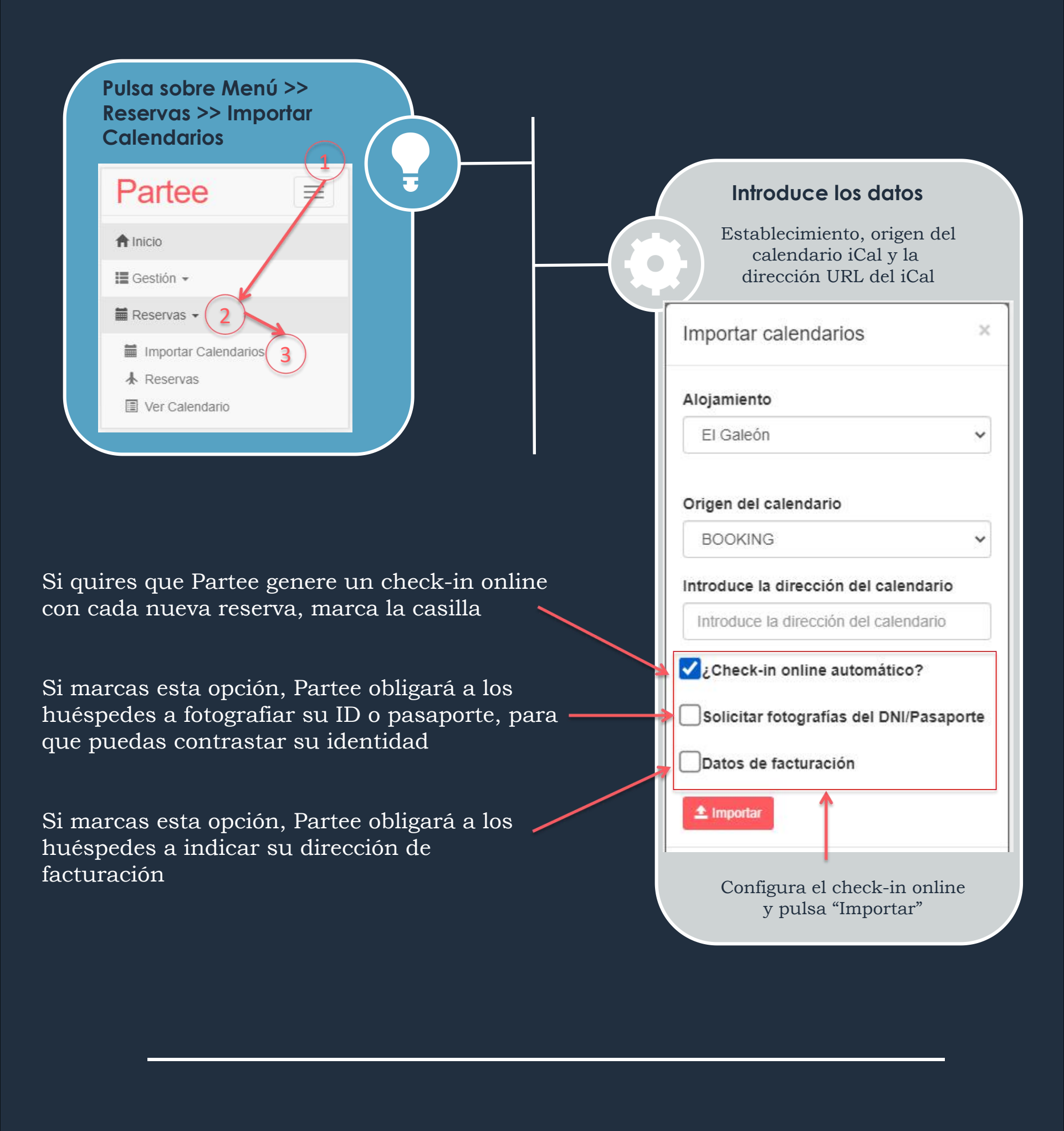

En cuanto pulses "Importar", Partee descargará tus reservas actuales y futuras. Además, las sincronizará 4 veces al día, y si has marcado la casilla "Check-in online automático", generará y enviará (si el calendario iCal contiene el e-mail del huésped) el enlace de check-in online automático a tus huéspedes.

|                                          | Partee               |                                                    |  |  |  |
|------------------------------------------|----------------------|----------------------------------------------------|--|--|--|
| Puedes ver un listado de                 | A Inicio             | Puedes ver un calendario                           |  |  |  |
| tus reservas en la<br>sección "Reservas" | 🔚 Gestión 👻          | con tus reservas en la<br>sección "Ver Calendario" |  |  |  |
|                                          | 🗮 Reservas 👻         |                                                    |  |  |  |
|                                          | Importar Calendarios |                                                    |  |  |  |
|                                          | Reservas             |                                                    |  |  |  |
|                                          | Ver Calendario       |                                                    |  |  |  |

En el listado de reservas puedes crear una nueva reserva, generar y enviar un check-in online para cada reserva, reenviar o copiar al portapapeles un enlace de check-in online ya generado, y modificar o borrar una reserva, por ejemplo.

| I Re                              | Serva             | S          |            |           |          |           |                       |
|-----------------------------------|-------------------|------------|------------|-----------|----------|-----------|-----------------------|
| Hotel G                           | Gran Parte        | e.         |            |           |          |           | •                     |
| + Crear<br>Check-<br>in<br>online | Reserva<br>Borrar | Check-in   | Check-out  | Registros | Reserva  | Huéspedes | email                 |
| Enviar                            | borrar            | 15/05/2020 | 16/05/2020 | 6/0/0     | GHF34533 | Michael   | michelnvman@gmail.com |

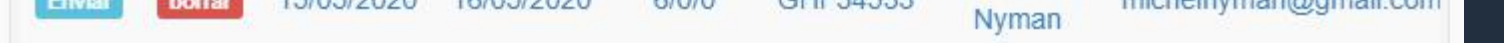

Consulta la guía de uso de gestión de reservas en www.partee.es/documentacion

PARTEE - Partes de viajeros y notificación a Guardia Civil, Policía, Mossos y Ertzaintza en segundos

Y no te pierdas el resto de funcionalidades de Partee:

- Check-in presencial con lectura de documentos de identidad o pasaportes
- Check-in online
- Documento de entrada o admisión

.. y mucho más

¿Quieres ampliar información u obtener más detalles? ¡Excelente!

> Pruébalo Gratis www.partee.es

Partee

PARTEE.ES soporte@partee.es

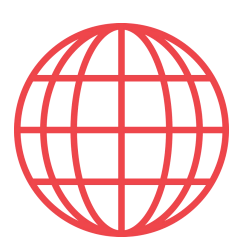

### Check-in online por reserva Opción 2: Insertando manualmente la reserva

Te explicamos cómo puedes insertar una reserva manualmente en Partee y generar el enlace de check-in online para la reserva. También te explicamos cómo reenviar un check-in online desde tu lista de reservas, o crearlo para una reserva ya existente (Opción 4)

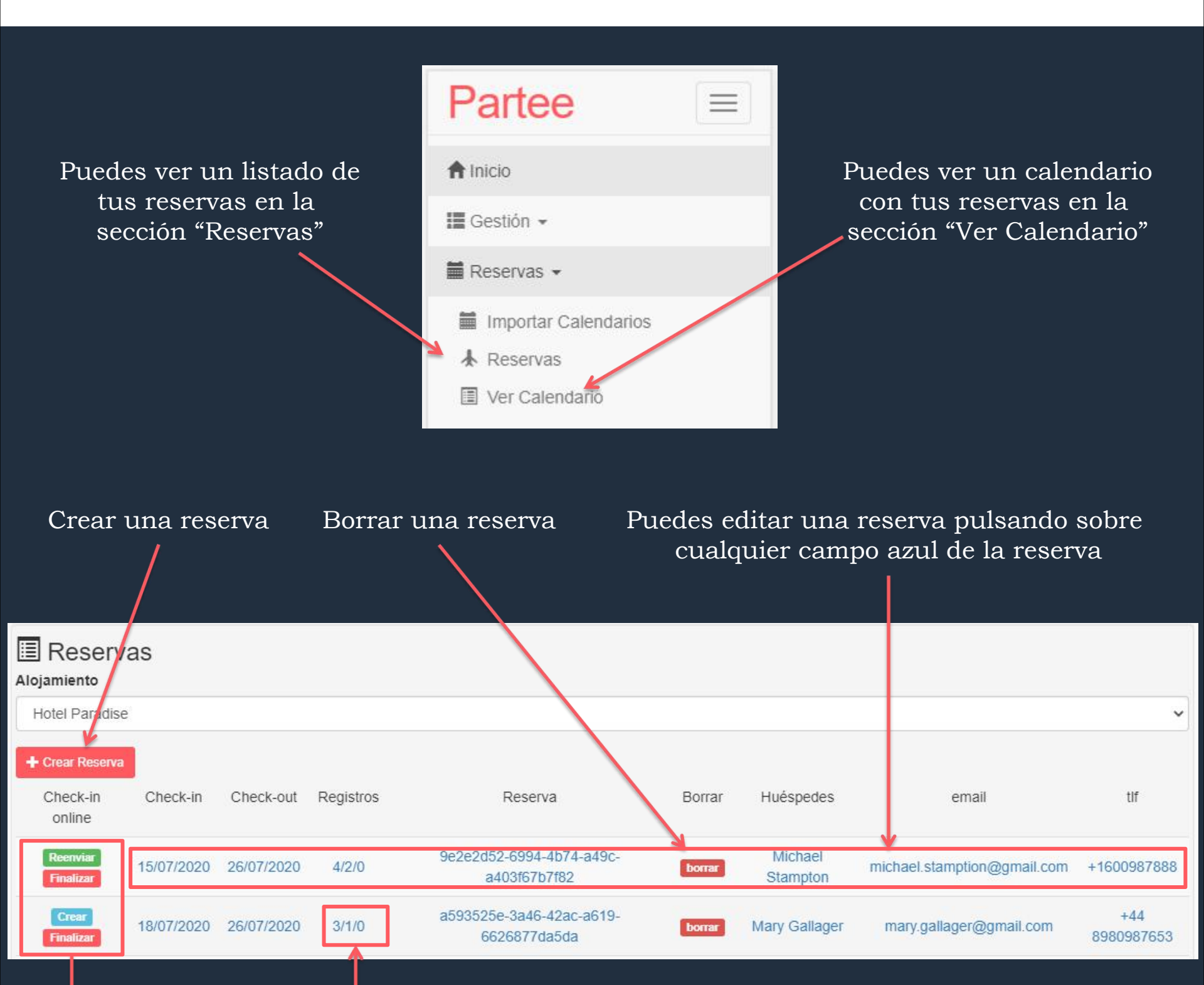

N° huéspedes (adultos + niños)/N° niños/N° huéspedes que han cubierto el check-in online

"Crear" para generar y enviar el check-in online para esa reserva (Opción 4)

"Reenviar" para reenviar a tus huéspedes el check-in online creado previamente

"Finalizar" para envío a las autoridades y crear los partes o fichas policiales

Partee obligará a los huéspedes a fotografiar su ID o pasaporte, para que puedas contrastar su identidad

### Pulsa el botón deseado para re-enviar el check-in online

- De: 01.07.2021 A: 08.07.2021
- Canal: PARTEE\_API
- Código: HGJD3322DFFJ
- Huesped: Hirek Nallakren
- email: hirek.nallakren@gmail.com

Solicitar fotografías del DNI/Pasaporte

😈 Portapapeles 🛛 🖈 e-mail 🛛 🕕 Whatsapp, ...

Para enviar el checkin online por Whatsapp, Messenger, SMS, etc. (Opción no disponible en todos los dispositivos)

Para enviar el check-in online por e-mail multi-idioma a los huéspedes Puedes copiar el hiperenlace de

check-in online y pegarlo en el chat de Booking, en Whatsapp, o en lo que quieras

#### Pulsa el botón "Crear Reserva" para crear una nueva reserva

Inserta los datos de la reserva (todos son opcionales salvo la fecha de entrada)

Marca la casilla "Crear Check-in Online", selecciona opciones de captura de documento de identidad y datos de facturación y pulsa "Guardar"

Partee guardará la reserva, y te mostrará las opciones de envío del enlace de check-in

| 202 | 20 05 16                 | 2020 05 17 | 1 |
|-----|--------------------------|------------|---|
| L   | Nombre y apellido(s)     |            |   |
| 9   | PARTEE, Airbnb, Booking, |            |   |
| •   | Código de reserva        |            |   |
| 0   | email del huésped        |            |   |
| 6   | Teléfono del huésped     |            |   |
| 1   | Adultos                  |            |   |
| Q   | Niños                    |            |   |
|     | Descripción              |            |   |

### PARTEE - Partes de viajeros y notificación a Guardia Civil, Policía, Mossos y Ertzaintza en segundos

Y no te pierdas el resto de funcionalidades de Partee:

- Check-in presencial con lectura de documentos de identidad o pasaportes
- Check-in online
- Documento de entrada o admisión

.. y mucho más

¿Quieres ampliar información u obtener más detalles? ¡Excelente!

> Pruébalo Gratis www.partee.es

Partee

PARTEE.ES soporte@partee.es

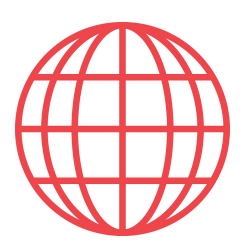

### **Check-in online por reserva** Opción 3: botón "Nuevo check-in online"

Te detallamos la tercera opción de creación y envío de un enlace de checkin online por reserva.

Pulsa el botón "Nuevo check-in online" en la página de inicio de Partee, o selecciona la opción "Menú >> Gestión >> Nuevo check-in online"

| Se te mostrará una vista<br>como la siguiente:                 |     | Asociar la<br>seguimie<br>el check-<br>finalizacia<br>reserva, t | os ch<br>nto c<br>-in oi<br>ón. A<br>e rec | CONSEJ<br>leck-in online<br>le los huésped<br>nline, el envío<br>lunque no teng<br>comendamos | O!!!!!<br>a reservas facil<br>les que están c<br>de recordatorio<br>gas un código o<br>que crees la re | lita el<br>ubriendo<br>os y la<br>de<br>serva en |
|----------------------------------------------------------------|-----|------------------------------------------------------------------|--------------------------------------------|-----------------------------------------------------------------------------------------------|----------------------------------------------------------------------------------------------------|--------------------------------------------------|
| Partee =                                                       |     | Partee igu                                                       | valm                                       | ente                                                                                          |                                                                                                    |                                                  |
| Nuevo Check-in Online                                          |     | - 2                                                              | odc<br>odc<br>echo                         | ta los datos<br>os son opcio<br>a de entrad                                                   | de la reserv<br>onales salvo<br>a)                                                                     | va<br>la                                         |
| El Galeón 🗸                                                    |     |                                                                  | Nu                                         | eva reserva                                                                                   | 3                                                                                                    | ¢.                                               |
| ¿Quieres asociar el check-in online<br>a una reserva?<br>Si No |     |                                                                  | Che<br>20                                  | 21 07 01 🗮<br>Nombre y apellic                                                                | k-out<br>2021 07 08<br>io(s)                                                                           |                                                  |
|                                                                |     |                                                                  | 0                                          | PARTEE, Airbnb                                                                                | , Booking,                                                                                             | _                                                |
| Partee te preguntará si                                        |     |                                                                  | •                                          | Código de reserv                                                                              | /a                                                                                                    | _                                                |
| online a una reserva                                           |     |                                                                  | @<br>C                                     | Teléfono del hué                                                                              | sped                                                                                                   | _                                                |
| Si pulsas "Sí" (recomendado)                                   | ז ר |                                                                  |                                            | Adultos                                                                                       |                                                                                                    | _                                                |
| Partee te solicitará los datos                                 |     |                                                                  | 1ú                                         | Niños                                                                                         |                                                                                                    |                                                  |
| de la reserva                                                  |     |                                                                  | -                                          | Descripción                                                                                   |                                                                                                    |                                                  |
| Si pulsas "No", crearás un check-in online sin reserva         |     |                                                                  |                                            | Crear check-in o                                                                              | nline                                                                                                  |                                                  |

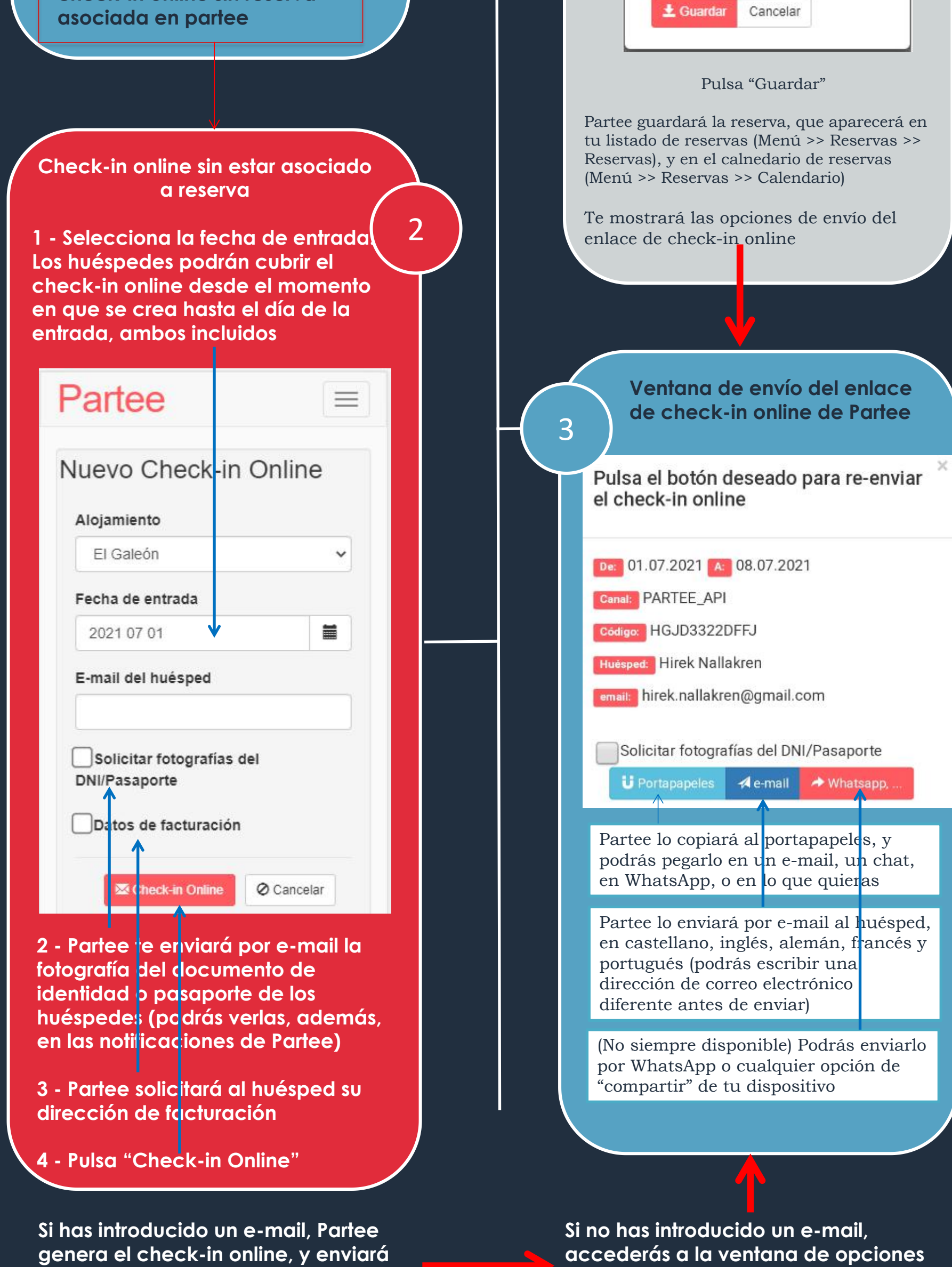

un correo electrónico multi-idioma automáticamete al responsable de la reserva, con el enlace de check-in online e indicándole que lo comparta con sus compañeros de viaje. de envío del enlace de check-in online de Partee

PARTEE - Partes de viajeros y notificación a Guardia Civil, Policía, Mossos y Ertzaintza en segundos

Y no te pierdas el resto de funcionalidades de Partee:

- Check-in presencial con/sin lectura de documentos de identidad o pasaportes

- Creación de documento o contrato de admisión/información/entrada

¿Quieres saber más información u obtener más detalles? ¡Excelente!

> Pruébalo Gratis www.partee.es

# Partee

PARTEE.ES soporte@partee.es

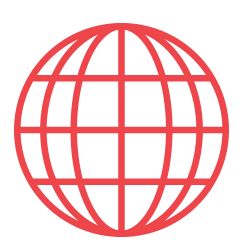

# Seguimiento de Check-in online

Te detallamos los diferentes modos de realizar el seguimiento de los huéspedes que están cubriendo un check-in online, ya sea asociado a una reserva o no

Cada vez que un huésped cubre un check-in online, ya sea un check-in online por reserva, o un check-in online universal, Partee te envía un correo electrónico, indicándote el establecimiento para el cual se ha cubierto el check-in online, la fecha de entrada, el código de reserva, si está disponible (recordamos que existe la opción en Partee de generar hiperenlaces de check-in online no asociados a reservas), y los datos del huésped, incluyendo, opcionalmente, la(s) fotografía(s) de su documento de identidad o pasaporte.

Pero además, en la propia aplicación Partee podrás hacer el seguimiento de varias formas

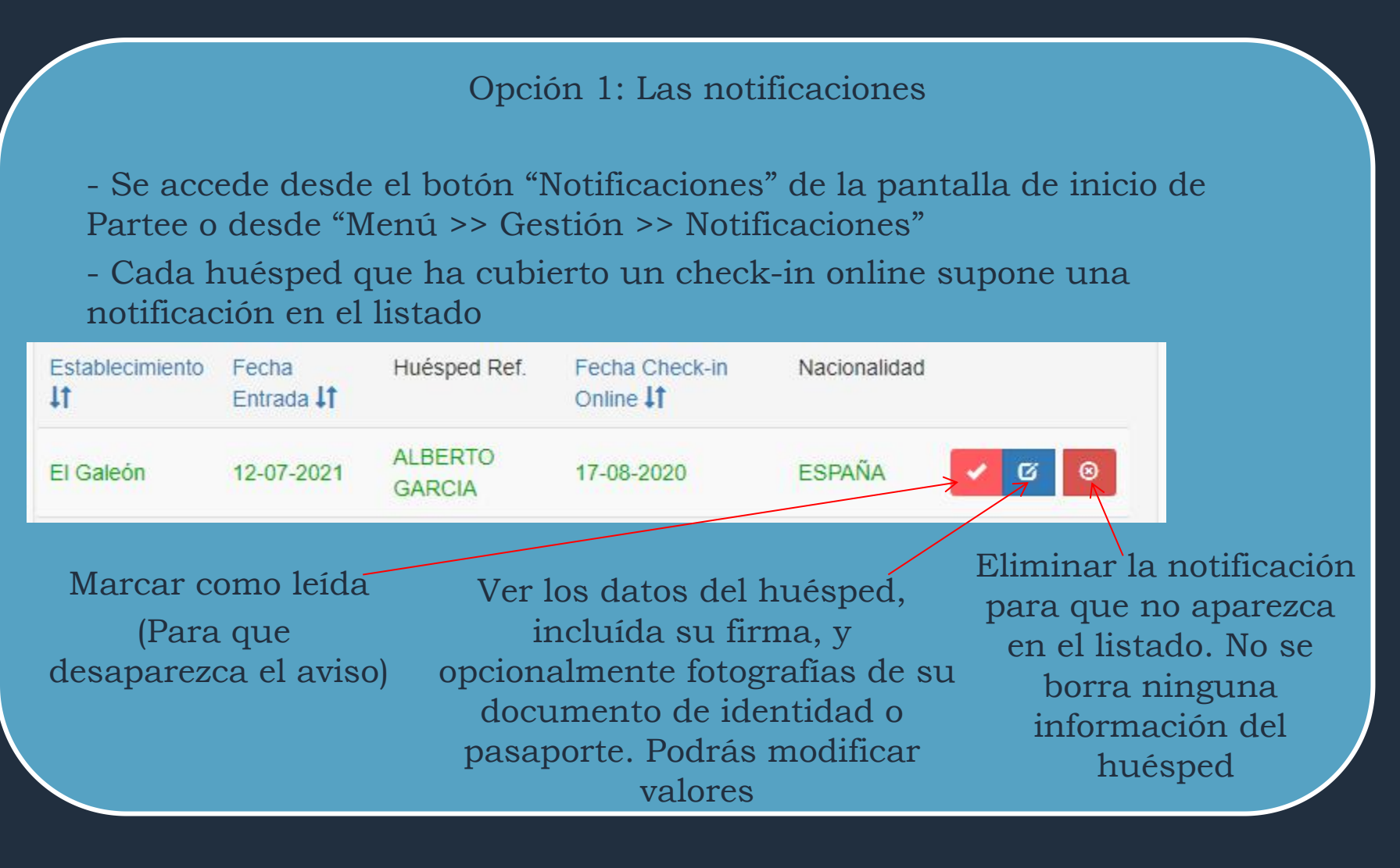

Opción 2: El listado de reservas

- Se accede desde el botón "Mis Reservas" de la pantalla de inicio de Partee o desde "Menú >> Reservas >> Reservas"

- Solo podremos hacer el seguimiento de los check-in online que están asociados a una reserva, ya sea mediante check-in online universal o cualquiera de los modos de check-in online por reserva descritos previamente en este documento

| Reserva               | as         |            |           |                                          |        |                     |
|-----------------------|------------|------------|-----------|------------------------------------------|--------|---------------------|
| Hotel Paradise        |            |            |           |                                          |        |                     |
| + Crear Reserva       |            |            |           |                                          |        |                     |
| Check-in<br>online    | Check-in   | Check-out  | Registros | Reserva                                  | Borrar | Huéspedes           |
| Reenviar<br>Finalizar | 15/07/2020 | 26/07/2020 | 4/2/0     | 9e2e2d52-6994-4b74-a49c-<br>a403f67b7f82 | borrar | Michael<br>Stampton |
| Crear<br>Finalizar    | 18/07/2020 | 26/07/2020 | 3/1/0     | a593525e-3a46-42ac-a619-<br>6626877da5da | borrar | Mary Gallager       |

Pulsa "Finalizar" y verás los datos de todos los huéspedes. Podrás editarlos, eliminar huéspedes que no se presentan, y añadir huéspedes que no han cubierto el check-in online. Todavía hay un paso más para que se "finalice" el check-in online, por lo que puedes pulsar "Finalizar" sin riesgo

Nº Adultos + Nº niños/Nº Niños/Nº Huéspedes que han cubierto el check-in online

### Opción 3: Check-ins previstos para hoy

- Se accede desde Menú >> Gestión >> Check-ins previstos (Hoy)

- Selecciona la fecha de entrada que desees, y Partee te mostrará el listado de todos los check-ins online que tienes para ese día, para tu(s) establecimiento(s)

| Fech        | a de entrada: | $\checkmark$ |                                                                                                    | Nº Huéspedes<br>Check-in hecho                                                 | Para cada check-in<br>online, podrás ver el                                                               |
|-------------|---------------|--------------|----------------------------------------------------------------------------------------------------|--------------------------------------------------------------------------------|----------------------------------------------------------------------------------------------------|
|             | 2020 08 17    |              | Ноу                                                                                                    | 1                                                                              | número de huéspedes<br>que han cubierto el<br>check-in online                                             |
| 🗲 Finalizar | El Galeón     | ←            | Pulsa "Finalizar" y verás los dato<br>eliminar huéspedes que no se pr<br>cubierto el check-in online. Toda<br>el check-in online, por lo que pue | os de todos los hu<br>esentan, y añadi<br>wía hay un paso<br>edes pulsar "Fina | aéspedes. Podrás editarlos,<br>r huéspedes que no han<br>más para que se "finalice"<br>alizar" sin riesgo |
|             | Onció         | in $4 \cdot$ | Cargar el borrador                                                                                                    |                                                                                | Parte de Viaieros                                                                                         |

| Opción 4: Cargar el borrador                                        | Parte de Viajeros      |   |  |
|---------------------------------------------------------------------|------------------------|---|--|
| Un check-in online en Partee es un borrador de parte hasta que no   | Alojamiento            |   |  |
| se finaliza. Puedes ver los datos de los huéspedes que lo han       | El Galeón              | ~ |  |
| seleccionando el check-in online desde el "Selector de borradores". | Borradores de Partes   |   |  |
| por al menos 1 huésped                                              | Selecciona un borrador | ~ |  |

PARTEE - Partes de viajeros y notificación a Guardia Civil, Policía, Mossos y Ertzaintza en segundos

Y no te pierdas el resto de funcionalidades de Partee:

- Check-in presencial con/sin lectura de documentos de identidad o pasaportes

- Creación de documento o contrato de admisión/información/entrada

¿Quieres saber más información u obtener más detalles? ¡Excelente!

> Pruébalo Gratis www.partee.es

Partee

PARTEE.ES soporte@partee.es

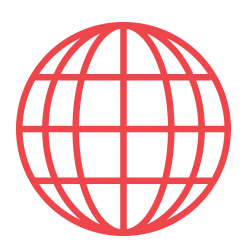

# Reenvío de Check-in online

Recomendamos revisar si los huéspedes han cubierto o no sus check-in online unos días antes de la fehca de llegada, y si falta alguno por cubrir, enviar un recordatorio. En la anterior página te hemos enseñado cómo se realiza el seguimiento de los check-in online. En esta página te mostramos como reenviarlos

Opción 1: El listado de reservas

 Se accede desde el botón "Mis Reservas" de la pantalla de inicio de Partee o desde "Menú >> Reservas >> Reservas"

- Solo podremos reenviar aquellos check-in online que están asociados a una reserva

| 1          |                                                  |                                                                                                    |                                                                                                    |                                                                                                    |                                                                                                    |
|------------|--------------------------------------------------|----------------------------------------------------------------------------------------------------|----------------------------------------------------------------------------------------------------|----------------------------------------------------------------------------------------------------|----------------------------------------------------------------------------------------------------|
| Check-in   | Check-out                                        | Registros                                                                                                    | Reserva                                                                                                    | Borrar                                                                                                    | Huéspedes                                                                                                    |
| 15/07/2020 | 26/07/2020                                       | 4/2/0                                                                                                    | 9e2e2d52-6994-4b74-a49c-<br>a403f67b7f82                                                                                                    | borrar                                                                                                    | Michael<br>Stampton                                                                                                    |
| 18/07/2020 | 26/07/2020                                       | 3/1/0                                                                                                    | a593525e-3a46-42ac-a619-<br>6626877da5da                                                                                                    | borrar                                                                                                    | Mary Gallager                                                                                                    |
|            | Check-in<br>15/07/2020<br>18/07/2020<br>7 partee | Check-in         Check-out           15/07/2020         26/07/2020           18/07/2020         26/07/2020           v         partee te mos | Check-in         Check-out         Registros           15/07/2020         26/07/2020         4/2/0           18/07/2020         26/07/2020         3/1/0           y partee te mostrará las         4/2/0 | Check-inCheck-outRegistrosReserva15/07/202026/07/20204/2/09e2e2d52-6994-4b74-a49c-<br>a403f67b7f8218/07/202026/07/20203/1/0a593525e-3a46-42ac-a619-<br>6626877da5day partee te mostrará las opcionesNo | Check-inCheck-outRegistrosReservaBorrar15/07/202026/07/20204/2/09e2e2d52-6994-4b74-a49c-<br>a403f67b7f82borrar18/07/202026/07/20203/1/0a593525e-3a46-42ac-a619-<br>6626877da5daborrarv partee te mostrará las opcionesN° Adultos |

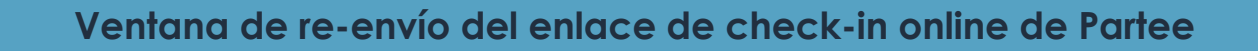

Pulsa el botón deseado para re-enviar

el check-in online

Partee lo copiará al portapapeles de tu móvil, tablet u ordenador personal, y podrás pegarlo en un e-mail, un chat, en WhatsApp, o en lo que quieras De: 01.07.2021 A: 08.07.2021 Canal: PARTEE\_API Código: HGJD3322DFFJ Huésped: Hirek Nallakren email: hirek.nallakren@gmail.com Solicitar fotografías del DNI/Pasaporte Portapapeles A e-mail Mutasapp....

(No disponible en todos los dispositivos) Se te abrirán todas las opciones de "compartir" de tu dispositivo. Podrás enviarlo por WhatsApp, e-mail, o cualquier otra opción que tu dispositivo te permita

Partee lo enviará por e-mail al huésped, en castellano, inglés, alemán, francés y portugués (podrás escribir una dirección de correo electrónico diferente antes de enviar)

Opción 2: Sección "Reenvío check-in online"

- Se accede desde Menú >> Gestión >> Reenvío check-in online

- Selecciona el establecimiento y Partee te mostrará el listado de todos los check-ins online pendientes de finalizar, ordenados por fecha de entrada

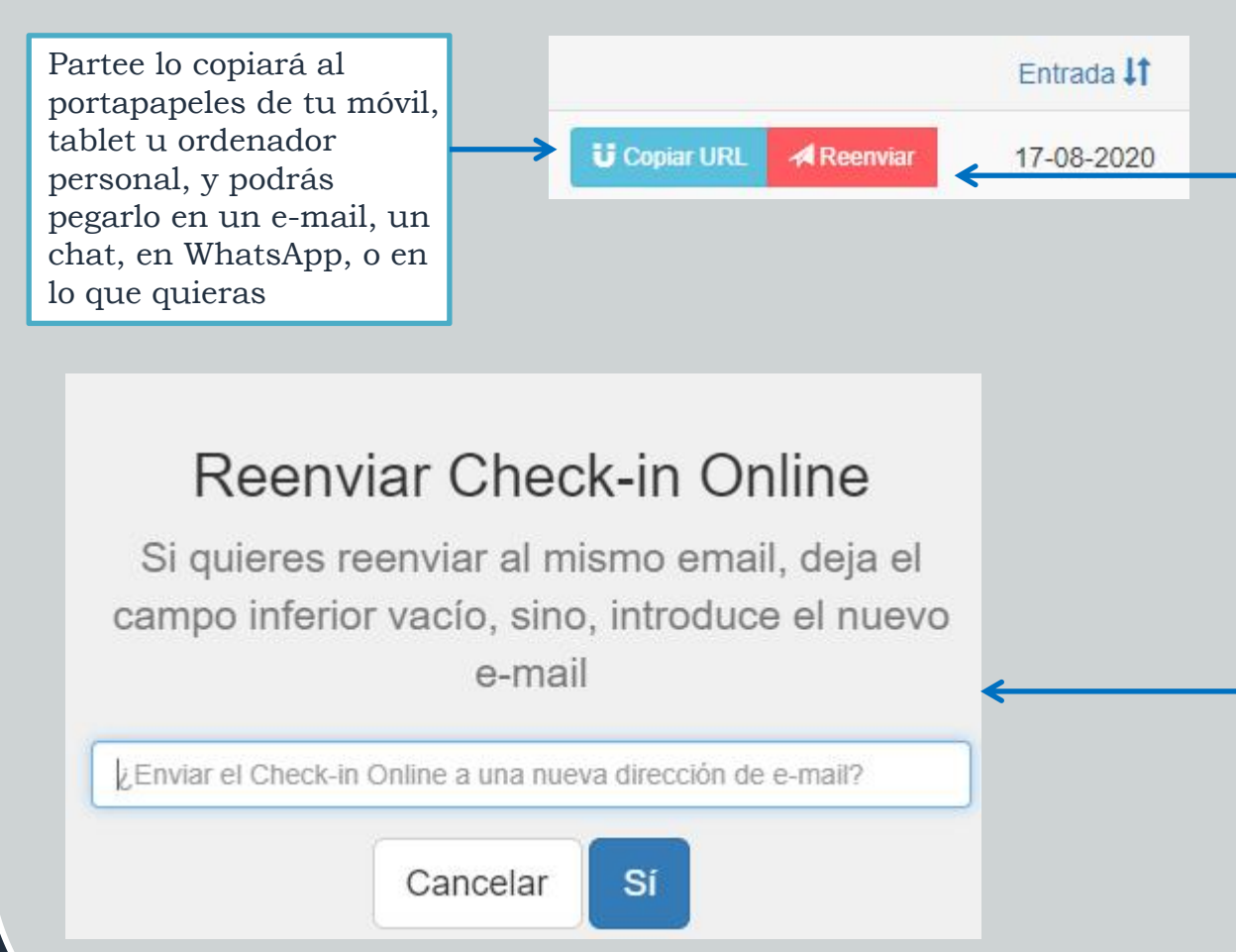

Partee lo enviará por email al huésped, en castellano, inglés, alemán, francés y portugués (podrás escribir una dirección de correo electrónico diferente antes de enviar)

En este caso, Partee te permitirá enviarlo a una dirección de correo electrónico diferente a la usada cuando se creó el enlace de check-in online, por si la primera dirección no era correcta, o el huésped desea que se le envíe a otra dirección, o si se quiere enviar a otro huésped diferente, por ejemplo

### PARTEE - Partes de viajeros y notificación a Guardia Civil, Policía, Mossos y Ertzaintza en segundos

Y no te pierdas el resto de funcionalidades de Partee:

- Check-in presencial con/sin lectura de documentos de identidad o pasaportes

- Creación de documento o contrato de admisión/información/entrada

¿Quieres saber más información u obtener más detalles? ¡Excelente!

> Pruébalo Gratis www.partee.es

# Partee

PARTEE.ES soporte@partee.es

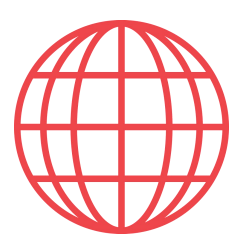

# Finalización de Check-in online

"Finalizar" un check-in online significa indicar a Partee que los huéspedes ya han entrado en el establecimiento, y que puede generar los partes de entrada de viajeros (fichas policiales) y realizar el envío al cuerpo policial correspondiente. En esta página te mostramos los diferentes modos de hacerlo.

Recuerda que tienes 24 horas por normativa para finalizarlos.

| Ор                                                                                                    | ción 1: El lista                                                        | do de reservas                                                      |                                           |                                           |                          |  |
|----------------------------------------------------------------------------------------------------|-------------------------------------------------------------------------|---------------------------------------------------------------------|-------------------------------------------|-------------------------------------------|--------------------------|--|
| <ul> <li>Se accede desde el botó<br/>"Menú &gt;&gt; Reservas &gt;&gt; Rese</li> <li>Solo podremos finalizar ao<br/>por cualquiera de los modo<br/>este documento</li> </ul> | n "Mis Reservas" (<br>ervas"<br>quellos check-in (<br>os de check-in or | de la pantalla de in<br>online que están as<br>nline por reserva de | icio de P<br>ociados<br>scritos pr        | artee o des<br>a una reserv<br>reviamente | de<br>va,<br>en          |  |
| Reservas<br>Alojamiento                                                                                                    |                                                                         |                                                                     |                                           |                                           |                          |  |
| Hotel Paradise                                                                                                    |                                                                         |                                                                     |                                           |                                           |                          |  |
| + Crear Reserva<br>Check-in Check-in                                                                                                    | Check-out Registros                                                     | Reserva                                                             | Borrar                                    | Huéspedes                                 |                          |  |
| online<br>Reenviar 15/07/2020                                                                                                    | 26/07/2020 4/2/0                                                        | 9e2e2d52-6994-4b74-a49c-                                            | borrar                                    | Michael                                   |                          |  |
| Finalizar<br>Crear<br>18/07/2020                                                                                                    | 26/07/2020 3/1/0                                                        | a403f67b7f82<br>a593525e-3a46-42ac-a619-                            | borrar                                    | Stampton<br>Mary Gallager                 |                          |  |
| ormación de la reserva, del                                                                                                    | Parte de Viajeros<br>Reserva - JFGHD4323DFR                             | ×<br>Fecha<br>cuand                                                 | de entrac<br>o se creó                    | da que se ha<br>el check-in               | a indicad<br>online,     |  |
| ablecimiento y del check-in<br>ine (es un borrador de parte<br>mientras no se finalice)                                                                                     | Alojamiento<br>El Galeón                                                | de la re<br>creó de                                                 | eserva, si<br>sde una                     | i el check-in<br>reserva, o la            | online s<br>a fecha c    |  |
| número de parte que Partee                                                                                                    | Borradores de Partes                                                    | entra                                                               | entrada indicada en un<br>online universa |                                           |                          |  |
| signará al parte de viajeros<br>ficha policial) del primer                                                                                                    | Reserva: JFGHD4323DFR                                                   | Si la f                                                             | echa de<br>estableo                       | entrada es o<br>cer la correc             | errónea,<br>ta en est    |  |
| huésped. Partee<br>omáticamente incrementará                                                                                                    | Fecha de entrada<br>2021 07 12                                          | ∠ momer<br>norma                                                    | ito, pero<br>tiva, solo                   | recuerda, d<br>podrás "fin                | lebido a 1<br>lalizar" u |  |
| l número de parte con el<br>mero de huéspedes, por lo                                                                                                    | Número de parte                                                         | check-i<br>el día                                                   | in online<br>actual o                     | con fecha c<br>como much                  | le entrac<br>no el día   |  |
| nbiarlo nunca, salvo el día                                                                                                    | + 1 Nuevo Viajero                                                       |                                                                     | anteri                                    | ior al actual                             |                          |  |
| comenzar en "1"                                                                                                    | Viajeros                                                                | Pulsa e<br>un hu                                                    | el botón '<br>Jésped q                    | "rojo" para e<br>ue haya cul              | eliminar<br>pierto el    |  |
| Los huéspedes que han                                                                                                    | Nairi Jaiko                                                             | Check<br>Check                                                      | k-in onlii<br>presenta                    | ne pero no s<br>ado finalmer              | se haya<br>nte           |  |
| sa el botón "azul" para ver o<br>editar los datos de cada                                                                                                    | Sakeo Lotano                                                            | Pulsa                                                               | i el botón<br>s añadir                    | ı "Nuevo Via                              | ajero" si                |  |
| ésped, si lo crees necesario                                                                                                    | ± Crear Parte ±                                                         | Guardar borrador                                                    |                                           | o el check-ir                             | n online                 |  |

Inf est onl

El 1 le a aut nú qu car del

Cl Pul hu

Pulsa el botón "Crear Parte" para "finalizar" el check-in online. Partee creará los partes de entrada de viajeros de cada huésped (fichas policiales), te las enviará por correo electrónico, guardará una copia en la nube, que podrás descargarte desde Menú >> Gestión >> Parte de Viajeros, y hará el envío automáticamente al cuerpo policial que corresponda a tu establecimiento. Todo en menos de 1 segundo. Si has seleccionado a un firmante del documento de

admisión/información/entrada/contrato, etc, Partee también lo generará y te lo enviará por e-mail

El botón "Guardar borrador" solo deberías usarlo si has cambiado algún dato de los huéspedes, y deseas, o debes, "finalizar" el check-in online en otro momento

| Opción 2: Check-ins p | previstos | para | hoy |
|-----------------------|-----------|------|-----|
|-----------------------|-----------|------|-----|

- Se accede desde Menú >> Gestión >> Check-ins previstos (Hoy)

- Selecciona la fecha de entrada que desees, y Partee te mostrará el listado de todos los check-ins online que tienes para ese día para tu(s) establecimiento(s)

Finalizar

El Galeón

Pulsa "Finalizar" y verás la ventana de "finalización" de Partee

Opción 3: Cargar el borrador

Un check-in online en Partee es un borrador de parte hasta que no se finaliza. Puedes "finalizarlo" pulsando el botón "Nuevo Parte de

| Parte de Viajeros      | × |
|------------------------|---|
| Alojamiento            |   |
| El Galeón              | ~ |
| Borradores de Partes   |   |
| Selecciona un borrador | ~ |

Viajeros", y seleccionando el check-in online desde el "Selector de borradores"

Una vez seleccionado se finaliza del mismo modo que el mostrado en la Opción 1 de esta página

PARTEE - Partes de viajeros y notificación a Guardia Civil, Policía, Mossos y Ertzaintza en segundos

Y no te pierdas el resto de funcionalidades de Partee:

- Check-in presencial con/sin lectura de documentos de identidad o pasaportes

- Creación de documento o contrato de admisión/información/entrada

¿Quieres saber más información u obtener más detalles? ¡Excelente!

> Pruébalo Gratis www.partee.es

Partee

PARTEE.ES soporte@partee.es

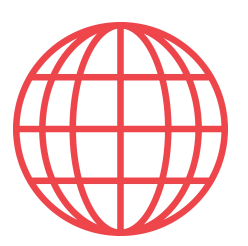

# Eliminación de Check-ins online

En esta página te mostramos los diferentes modos de eliminar un check-in online. Eliminar un check-in online puede ser necesario por varios motivos, por ejemplo por que lo has creado sin querer, o por que se ha cancelado la reserva.

Opción 1: El listado de reservas

 Se accede desde el botón "Mis Reservas" de la pantalla de inicio de Partee o desde "Menú >> Reservas >> Reservas"

- Solo podremos eliminar aquellos check-in online que están asociados a una reserva, por cualquiera de los modos de check-in online por reserva descritos previamente en este documento

| E Reserva             | as         |            |           |                                          |        |                     |
|-----------------------|------------|------------|-----------|------------------------------------------|--------|---------------------|
| Hotel Paradise        |            |            |           |                                          |        |                     |
| + Crear Reserva       | Í          |            |           |                                          |        |                     |
| Check-in<br>online    | Check-in   | Check-out  | Registros | Reserva                                  | Borrar | Huéspedes           |
| Reenviar<br>Finalizar | 15/07/2020 | 26/07/2020 | 4/2/0     | 9e2e2d52-6994-4b74-a49c-<br>a403f67b7f82 | borrar | Michael<br>Stampton |
| Crear<br>Finalizar    | 18/07/2020 | 26/07/2020 | 3/1/0     | a593525e-3a46-42ac-a619-<br>6626877da5da | borrar | Mary Gallager       |

Pulsa "Borrar" y partee eliminará la reserva, y si hay creado un check-in online para ella, también será eliminado. Se borrarán los datos de todos los huéspedes que han cubierto el check-in online eliminado

### Opción 2: Histórico de Partes

- Se accede desde Menú >> Gestión >> Parte de Viajeros
- Selecciona el establecimiento en la sección "Histórico de Partes"
- Se te muestra el listado de todos los partes de viajeros finalizados, los check-in online pendientes de finalizar y los borradores que no son check-in online

| Partee                                                                                                    |                                                    |              | = |
|----------------------------------------------------------------------------------------------------|----------------------------------------------------|--------------|---|
| Partes de Viajeros                                                                                            |                                                    |              |   |
| + 🖈 Nuevo parte de Viajeros                                                                                   |                                                    |              |   |
| Check-in previstos(Hoy)                                                                                       |                                                    |              |   |
|                                                                                                    |                                                    |              |   |
|                                                                                                    |                                                    |              |   |
| Histórico de partes de via                                                                                    | ajeros                                             |              |   |
| Histórico de partes de via                                                                                    | ajeros<br>,                                        |              |   |
| Histórico de partes de via<br>Selecciona el alojamiento<br>El Galeón<br>Número de parte 17                    | ajeros<br>Fecha de entrada <b>1</b> 1              | Hora         |   |
| Histórico de partes de via<br>Selecciona el alojamiento<br>El Galeón<br>Número de parte 17<br>Check-in Online | ajeros<br>Fecha de entrada <b>11</b><br>16.08.2020 | Hora<br>1932 |   |

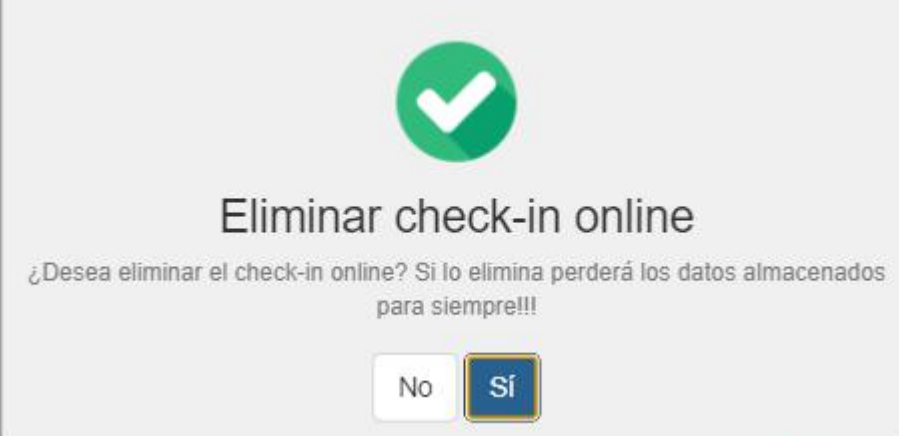

"Check-in Online" e la primera column indica que es un "check-in online"

> Pulsando sobre el botón "rojo" se eliminará el checkin online, y por supuesto los huéspedes asociados la mismo. Si había una reserva asociada a este check-in online, la reserva no será eliminada. Pulsa "Sí" para confirmar el borrado

### PARTEE - Partes de viajeros y notificación a Guardia Civil, Policía, Mossos y Ertzaintza en segundos

Y no te pierdas el resto de funcionalidades de Partee:

- Check-in presencial con/sin lectura de documentos de identidad o pasaportes

- Creación de documento o contrato de admisión/información/entrada

¿Quieres saber más información u obtener más detalles? ¡Excelente!

> Pruébalo Gratis www.partee.es

# Partee

PARTEE.ES soporte@partee.es